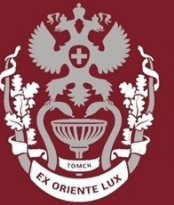

СИБИРСКИЙ ГОСУДАРСТВЕННЫЙ МЕДИЦИНСКИЙ УНИВЕРСИТЕТ

## Как искать публикацию в Scopus?

Бочарова Алёна Михайловна, зав. отделом Научно-медицинской библиотеки.

На главной странице <u>https://www.scopus.com/</u> выбрать вкладку «Документы». Далее – «Название статьи». Нажать кнопку «Поиск».

| Поиск документов                                                                                                    |                                                                                                    |
|----------------------------------------------------------------------------------------------------|----------------------------------------------------------------------------------------------------|
| <ul> <li>Документы</li> <li>Авторы</li> <li>Организации</li> <li>Расширенный поиск</li> <li>Поиск</li> <li>Например.science</li> <li>У Ограничить</li> </ul> | Название источника +<br>Название статьи, краткое описание,<br>ключевые слова<br>Авторы<br>Первый автор<br><u>Название источника</u> |
|                                                                                                    | Название статьи Поиск Q<br>Краткое описание                                                                                         |

Уведомляет по электронной почте или через RSS о том, что появилась новая статья, удовлетворяющая вашим параметрам поиска. Добавить дополнительные параметры к поиску, набирая их в этом поле.

Уточнить результаты поиска с помощью различных фильтров.

| TITLE ( different AND types AND of AND cognitive AND rehabilitation AND in AND patients AND with AND type 2 diabetes ) |                        |                                                                                                |                                                                               |                                                              |
|----------------------------------------------------------------------------------------------------|------------------------|------------------------------------------------------------------------------------------------|-------------------------------------------------------------------------------|--------------------------------------------------------------|
| 🖉 Редактировать 🖻 Сохранить 🗸                                                                                          | <sup>)</sup> Настроить | оповещение 🔕 Настроить канал                                                                   |                                                                               |                                                              |
|                                                                                                    | _                      |                                                                                                |                                                                               |                                                              |
| Искать в результатах                                                                                                   | Q                      | Documents Secondary documents Patent                                                           | S                                                                             | View Mendeley Data (1451)                                    |
| Уточнить результаты                                                                                                    |                        | 💵 Анализировать результаты поиска                                                              | Показать все краткие описания Сортирова                                       | ть по: Дата (самые новые)                                    |
| Ограничить Исключить                                                                                                   |                        | Все ∨ Экспорт Скачать Просмотреть обзор                                                        | цитирования Просмотр цитирующих докум                                         | иентов Добавить в список •••                                 |
| Тип доступа 🛈                                                                                                    | ^                      |                                                                                                |                                                                               |                                                              |
| □ Other                                                                                                    | (1) >                  | Название документа Авто                                                                        | ры Год                                                                        | Источник Цитирования                                         |
| Год                                                                                                    | ^                      | □ 1 Different types of cognitive rehabilitation in Matv<br>patients with type 2 diabetes N.G., | eeva, M.V., Samoilova, Y.G., Zhukova, 2019<br>Ratkina, K.R., Yakimovich, I.Y. | Zhurnal Nevrologii i o<br>Psihiatrii imeni S.S.<br>Korsakova |
| 2019                                                                                                    | (1) >                  | 4                                                                                              |                                                                               | 119(8), c. 12-17                                             |
| Автор                                                                                                    | ^                      | Просмотр краткого описания 🗸 View at Publishe                                                  | r Связанные документы                                                         |                                                              |

Нажать на название статьи, чтобы увидеть страницу с подробным описанием. Кликнуть на имя автора, чтобы посмотреть профиль автора и список его/ее публикаций.

Нажать на название источника документа для просмотра его детального описания.

| TITLE (different AND types AND of AND cognitive AND rehabilitation AND in AND patients AND with AND type 2 diabetes ) |             |                                                                           |                                                                                       |                                                                 |                  |
|----------------------------------------------------------------------------------------------------|-------------|---------------------------------------------------------------------------|---------------------------------------------------------------------------------------|-----------------------------------------------------------------|------------------|
| 🖉 Редактировать 🗎 Сохранить 🖓                                                                                         | А Настроить | оповещение 🔕 Настроить канал                                              |                                                                                       |                                                                 |                  |
|                                                                                                    |             |                                                                           |                                                                                       |                                                                 |                  |
| Искать в результатах                                                                                                  | Q           | Documents Secondary documents                                             | Patents                                                                               | View Mend                                                       | eley Data (1451) |
| Уточнить результаты                                                                                                   |             | 💵 Анализировать результаты поиска                                         | Показать все краткие описания Со                                                      | ортировать по: Дата (самые новые)                               | ~                |
| Ограничить Исключить                                                                                                  |             | Все ✓ Экспорт Скачать Просмотре<br>Все ✓ Экспорт Скачать Просмотре        | еть обзор цитирования Просмотр цитируюц                                               | цих документов Добавить в списо                                 | K ***            |
| Тип доступа 💿                                                                                                    | ^           |                                                                           |                                                                                       |                                                                 |                  |
| □ Other                                                                                                    | (1) >       | Название документа                                                        | Авторы                                                                                | Год Источник                                                    | Цитирования      |
| Год                                                                                                    | ^           | Different types of cognitive rehabilitation patients with type 2 diabetes | in Matveeva, M.V., Samoilova, Y.G., Zhukova,<br>N.G., Ratkina, K.R., Yakimovich, I.Y. | 2019 Zhurnal Nevrologii i<br>Psihiatrii imeni S.S.<br>Korsakova | 0                |
| 2019                                                                                                    | (1) >       | <b>«</b>                                                                  |                                                                                       | 119(8), c. 12-17                                                |                  |
| Автор                                                                                                    | ^           | Просмотр краткого описания 🗸 View a                                       | at Publisher Связанные документы                                                      |                                                                 |                  |

Выбрать нужные публикации.

Экспортировать библиографическую информацию с помощью менеджеров ссылок Mendeley или RefWorks, либо в формате RIS, CSV, BibTex или Text.

| TITLE ( different AND types AND of AND cognitive AND rehabilitation AND in AND patients AND with AND type 2 diabetes ) |           |                                                                                                    |                                                                   |  |
|----------------------------------------------------------------------------------------------------|-----------|----------------------------------------------------------------------------------------------------|-------------------------------------------------------------------|--|
| 🖉 Редактировать 🗎 Сохранить 🖓                                                                                          | Настроиты | оповещение 🔕 Настроить канал                                                                                       |                                                                   |  |
|                                                                                                    |           |                                                                                                    |                                                                   |  |
| Искать в результатах                                                                                                   | Q         | Documents Secondary documents Patents                                                                              | View Mendeley Data (1451)                                         |  |
| Уточнить результаты                                                                                                    |           | ОП Анализировать результаты поиска Показать все краткие описания Сорти                                             | ровать по: Дата (самые новые)                                     |  |
| Ограничить Исключить                                                                                                   |           | Все ✓ Экспорт Скачать Просмотреть обзор цитирования Просмотр цитирующих д                                          | окументов Добавить в список •••                                   |  |
| Тип доступа 🛈                                                                                                    | ^         |                                                                                                    |                                                                   |  |
| □ Other                                                                                                    | (1) >     | Название документа Авторы                                                                                          | Год Источник Цитирования                                          |  |
| Год                                                                                                    | ^         | Different types of cognitive rehabilitation in patients with type 2 diabetes N.G., Ratkina, K.R., Yakimovich, I.Y. | 2019 Zhurnal Nevrologii i o<br>Psihiatrii imeni S.S.<br>Korsakova |  |
| 2019                                                                                                    | (1) >     |                                                                                                    | 119(8), c. 12-17                                                  |  |
| Автор                                                                                                    | ^         | Просмотр краткого описания 🗸 View at Publisher Связанные документы                                                 |                                                                   |  |

Данная функция позволяет скачивать выбранные публикации. Если публикация находится в открытом доступе, то статья скачается полностью в формате PDF, если нет открытого доступа, то можно перейти на сайт издателя.

!!! Необходимо установить специально расширение, чтобы скачать нужные статьи.

| TITLE (different AND types AND of AND cognitive AND rehabilitation AND in AND patients AND with AND type 2 diabetes ) |             |                                                                                 |                                                                                 |                                                                   |
|----------------------------------------------------------------------------------------------------|-------------|---------------------------------------------------------------------------------|---------------------------------------------------------------------------------|-------------------------------------------------------------------|
| 🖉 Редактировать 💾 Сохранить 4                                                                                         | 🖁 Настроить | оповещение 🛛 Настроить канал                                                    |                                                                                 |                                                                   |
|                                                                                                    |             |                                                                                 |                                                                                 |                                                                   |
| Искать в результатах                                                                                                  | Q           | Documents Secondary documents                                                   | Patents                                                                         | View Mendeley Data (1451)                                         |
| Уточнить результаты                                                                                                   |             | 💵 Анализировать результаты поиска                                               | Показать все краткие описания Сорт                                              | ировать по: Дата (самые новые)                                    |
| Ограничить Исключить                                                                                                  |             | Все У Экспорт Скачать Просмотрет                                                | ь обзор цитирования Просмотр цитирующих                                         | а документов Добавить в список •••                                |
| Тип доступа 🛈                                                                                                    | ^           |                                                                                 |                                                                                 |                                                                   |
| □ Other                                                                                                    | (1) >       | Название документа                                                              | Авторы                                                                          | Год Источник Цитирования                                          |
| Год                                                                                                    | ^           | Different types of cognitive rehabilitation in<br>patients with type 2 diabetes | Matveeva, M.V., Samoilova, Y.G., Zhukova, N.G., Ratkina, K.R., Yakimovich, I.Y. | 2019 Zhurnal Nevrologii i o<br>Psihiatrii imeni S.S.<br>Korsakova |
| 2019                                                                                                    | (1) >       | •                                                                               |                                                                                 | 119(8), C. 12-17                                                  |
| Автор                                                                                                    | ^           | Просмотр краткого описания — View at                                            | Publisher Связанные документы                                                   |                                                                   |

## Данная функция предоставляет возможность сохранить список выбранных статей.

Просмотреть сохраненные список нажав на кнопку «Lists».

| Scopus                                      |                                                                                                    | Search Sources Lists SciVal 7                                                             | ⑦ ① ፹ <sup>Crea</sup>                                                               | te account Sign in  |
|---------------------------------------------|----------------------------------------------------------------------------------------------------|-------------------------------------------------------------------------------------------|-------------------------------------------------------------------------------------|---------------------|
| 1 результат поиска                          | документов                                                                                             |                                                                                           |                                                                                     |                     |
| TITLE ( different AND types AND of AND cogn | ve AND rehabilitation AND in AND patients AND v                                                        | with AND type 2 diabetes )                                                                |                                                                                     |                     |
| 🖉 Редактировать 🖻 Сохранить 🐥 Наст          | рить оповещение 🛛 Настроить канал                                                                      |                                                                                           |                                                                                     |                     |
| Искать в результатах                        | Documents Secondary document                                                                           | s Patents                                                                                 | View Me                                                                             | endeley Data (1451) |
| Уточнить результаты                         | 💵 Анализировать результаты поисн                                                                       | Ка Показать все краткие описания С                                                        | ортировать по: Дата (самые новые                                                    | )                   |
| Ограничить Исключить                        | □ Все ✓ Экспорт Скачать Просмо                                                                         | треть обзор цитирования Просмотр цитирую.                                                 | щих документов Добавить в спи                                                       | сок •••             |
| Тип доступа 💿 🔨                             |                                                                                                    |                                                                                           |                                                                                     |                     |
| Other (1)                                   | Название документа                                                                                     | Авторы                                                                                    | Год Источник                                                                        | Цитирования         |
| Год 🖍                                       | <ul> <li>Different types of cognitive rehabilitation</li> <li>patients with type 2 diabetes</li> </ul> | ion in Matveeva, M.V., Samoilova, Y.G., Zhukova,<br>N.G., Ratkina, K.R., Yakimovich, I.Y. | 2019 Zhurnal Nevrologii i<br>Psihiatrii imeni S.S.<br>Korsakova<br>119(8), c. 12-17 | o                   |
| Автор                                       | Просмотр краткого описания — Vie                                                                       | w at Publisher Связанные документы                                                        |                                                                                     |                     |

Посмотреть все документы, на которые ссылаются в выбранной статье. Создать библиографию согласно стандартам оформления списков ссылок.

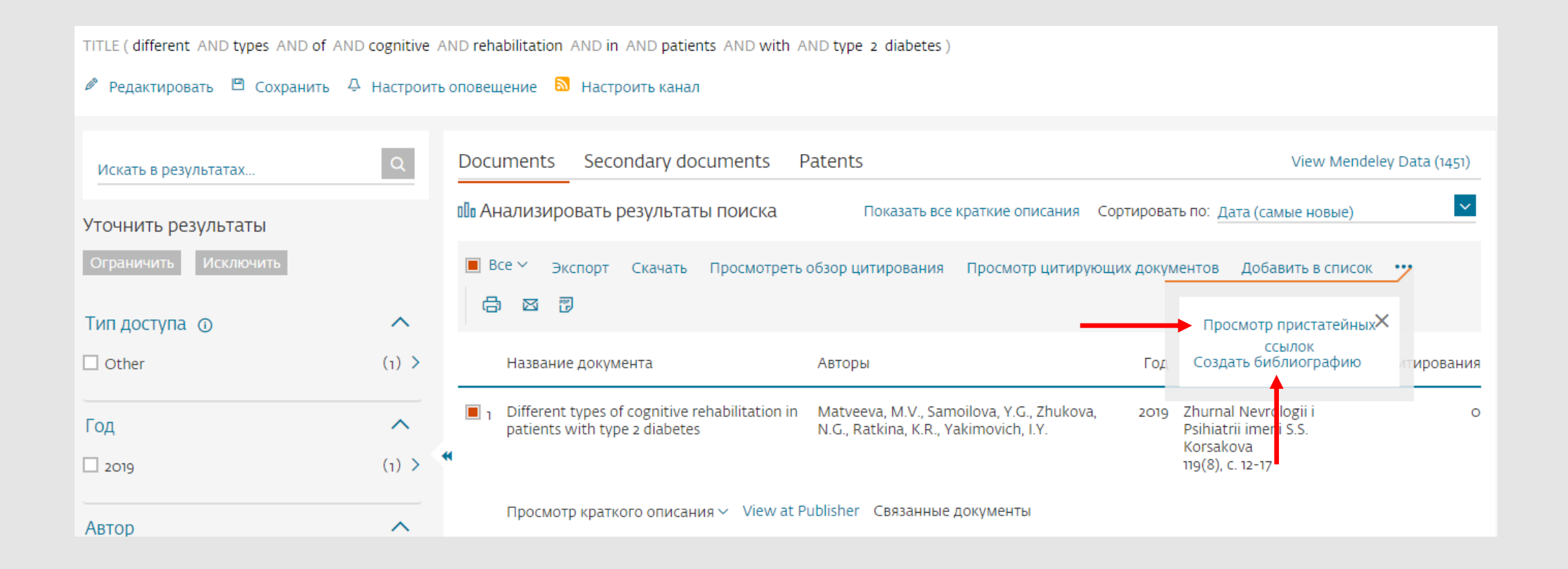

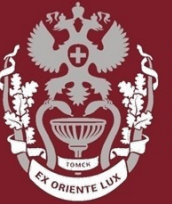

СИБИРСКИЙ ГОСУДАРСТВЕННЫЙ МЕДИЦИНСКИЙ УНИВЕРСИТЕТ

## Как искать публикацию в Scopus?

Бочарова Алёна Михайловна, зав. отделом Научно-медицинской библиотеки Вопросы – info@medlib.tomsk.ru